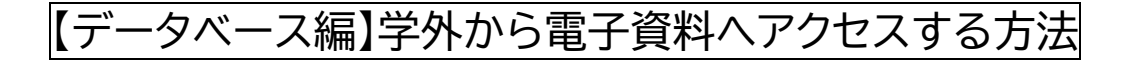

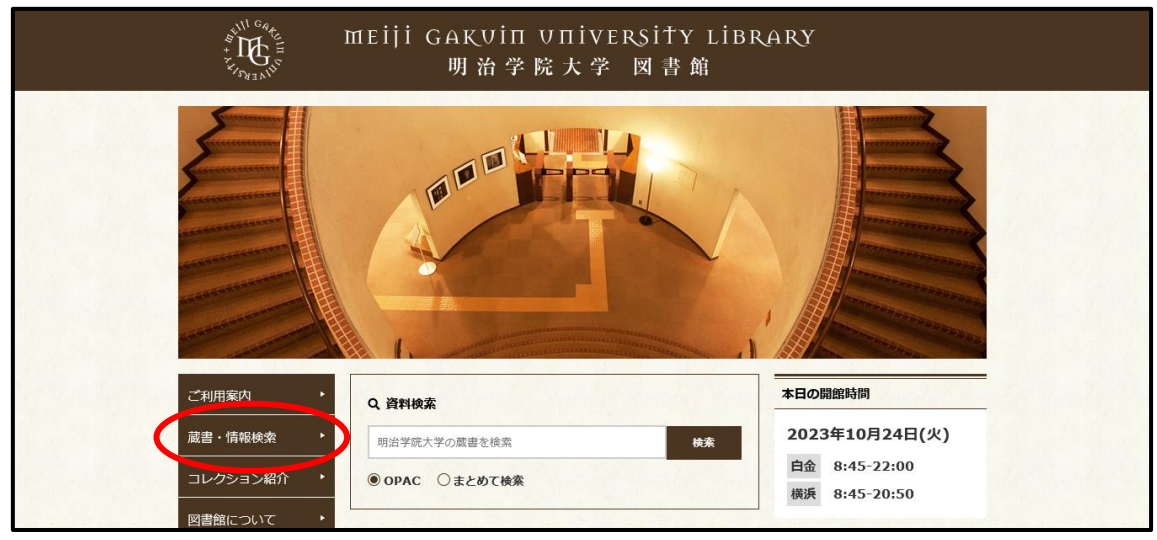

① 明治学院大学図書館 Web サイトから「蔵書・情報検索」をクリックします。

## データベース一覧」をクリックします。

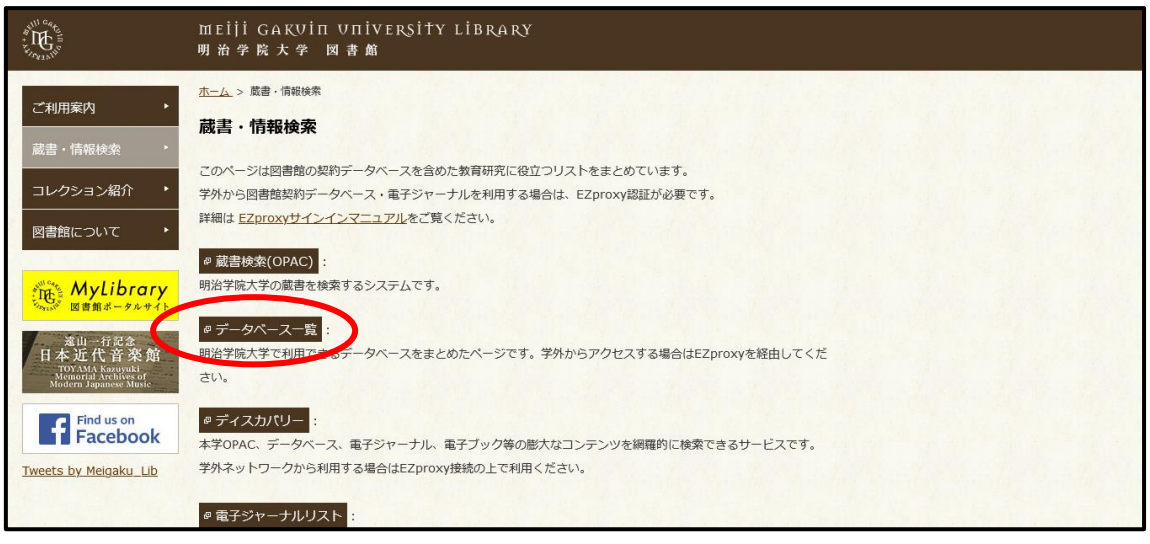

③ データベース一覧から、使用したいデータベースをクリックします。今回は「朝日新聞クロス サーチ」を検索するため、まずは「新聞記事・ニュースを読む」をクリックします。

| 通 明治学院大学図書館                                                                                                    | Englist                              |
|----------------------------------------------------------------------------------------------------|--------------------------------------|
| データペース一覧のTOPへ                                                                                                    | 戲書檢索 明治学院大学図書館                       |
| ■データペースの新規追加・終了、トライアルなどはこちらをご覧ください。データペースのお知らt<br>■表示について<br>Discovery (オレンジ色のアイコン) が表示されているデータペースは、ディスカバリーの検索対象で<br>や電子ブックなどの感大なコンテンツを網羅的に検索できるサービスです。<br>■自名など学外からのデータペース利用<br>MGU-VPN認証が必要です。                                                                                                    | き<br>す。 ディスカバリーは、OPAC、データベース、電子ジャーナル |
| 詳細はMGU-VPN利用マニュアル(情報センター) をご覧ください。<br>(USW-0563)                                                                                                    |                                      |
| 目的別 分野別 検索して探す A-Z                                                                                                    |                                      |
| ▶ 図書・雑誌を探す(薗書検索)                                                                                                    |                                      |
| ▶ 資料の内容・目録を調べる                                                                                                    |                                      |
| ▶ 国内の論文記事を探す                                                                                                    |                                      |
| ) <del>油 Al contact</del> Line to the contact Line to the contact Line to |                                      |
| ▶ 新聞記事・ニュースを読む                                                                                                    |                                      |
|                                                                                                    |                                      |
| ✓ 25.12 * 70/370,69* № ▶ 人物・企業・団体情報を調べる                                                                                                    |                                      |
| <ul> <li>&gt; 統計・データを調べる</li> </ul>                                                                                                    |                                      |
|                                                                                                    |                                      |

④「朝日新聞クロスサーチ」をクリックします。

| · 明治字院大学図書館                                                                                                    |                                                                                               |                                                                                                    |
|----------------------------------------------------------------------------------------------------|-----------------------------------------------------------------------------------------------|----------------------------------------------------------------------------------------------------|
| データベース一覧のTOPへ                                                                                                    | 威書検究 明光                                                                                       | 学院大学図書館                                                                                                    |
| データベースの新規追加・終了、トライアルな<br>表示について<br>Discovery (オレンジ色のアイコン)が表示され<br>や電子ブックなどの膨大なコンテンツを網羅的に<br>自宅など学外からのデータベース利用<br>MGU-VPN2度が必要です。                                                                                                    | どはこちらをご覧ください。 データペースのお知らせ<br>ているデータペースは、ディスカバリーの検索対象です。 ディスカバリーは、OPAC、データペース、<br>検索できるサービスです。 | 電子ジャーナル                                                                                                    |
| 詳細(HMCULV/PN利用フニュアル(情報センター)                                                                                                    | )をご覧ください。                                                                                     |                                                                                                    |
| (USW-0563)                                                                                                    |                                                                                               |                                                                                                    |
| <pre>statisticul (USW-0563)</pre> データベース > 【目約別】 新聞記事・ニュース                                                                                                    | (を読む                                                                                          |                                                                                                    |
| Finalando (Vietara (ニュノル) (IHR ビノノ)<br>(USW-0563) データペース > 【目約別】 新聞記事・ニュース<br>該当件数:29件                                                                                                    | を読む<br>一覧表:                                                                                   | 示件数: 20 ✔                                                                                                    |
| Finalahoo (Viewa) (ユンノル (IHR ビノノ)<br>(USW-0563) データペース > 【目約別】 新聞記事・ニュース<br>該当件数:29件                                                                                                    | なた読む<br>1 2 N M                                                                               | 示件数: 20 、                                                                                                    |
| (USW-0563) データペース > 【目的別】新聞記事・ニュース<br>該当件数:29件 Adam Matthew Digital Collection                                                                                                    | (を読む)<br>− 覧表7<br>1 2 M M                                                                     | <ul> <li>床件数: 20 、</li> <li>+ 詳細</li> </ul>                                                                                          |
| <pre>statistic vriving (ニエノル (Intel ビノノ) (USW-0563)  データベース &gt; [目的別] 新聞記事・ニュース 該当件数:29件  [ Adam Matthew Digital Collection [ African American Communities:アフリカ</pre>                                                                                                    | ー覧表7<br>1 2 ¥ ₩<br>J系アメリカ人コミュニティ データペース[Adam Matthew Digital]                                 | <ul> <li>示件数: 20 、</li> <li>+ 詳細</li> </ul>                                                                                          |
| Finalahoo V Myn (ニュノル (IHR ビノノ )<br>(USW-0563) データベース > [目的別]新聞記事・ニュース<br>该当件数:29件 Adam Matthew Digital Collection African American Communities:アフリカ American Communities:アフリカ                                                                                                    | ★を読む<br>1 2 N M<br>コ 2 N M<br>コ系アメリカ人コミュニティ データペース[Adam Matthew Digital]<br>atthew Digital]   | <ul> <li>、件数: 20 、</li> <li>・ 詳細</li> <li>・ 詳細</li> <li>・ 詳細</li> </ul>                                                              |
| <ul> <li>(USW-0563)</li> <li>データベース &gt; 【目約別】 新聞記事・ニュース<br/>该当件数:29件</li> <li>[ Adam Matthew Digital Collection</li> <li>[ African American Communities:アフリカ<br/>] American Line Newspapers[Adam Mathematican Mathematican</li></ul> | ー覧表<br>1 2 N M<br>J系アメリカ人コミュニティ データペース[Adam Matthew Digital]<br>atthew Digital]<br>Disco      | <ul> <li>研数: 20 </li> <li>詳細</li> <li>詳細</li> <li>詳細</li> <li>詳細</li> <li>詳細</li> <li>************************************</li></ul> |

⑤ MG メールアドレスでサインインしてください。
 学生:<学籍番号小文字>@meijigakuin.ac.jp
 その他:<MAIN アカウント>@<サブドメイン>.meijigakuin.ac.jp

| MirrowA<br>サインイン<br>メール、電話、Skype          |  |
|-------------------------------------------|--|
| 7000 10270世スできない場合<br>次へ<br>♀ サインイン オプション |  |
|                                           |  |

⑥ パスワードを入力してください。

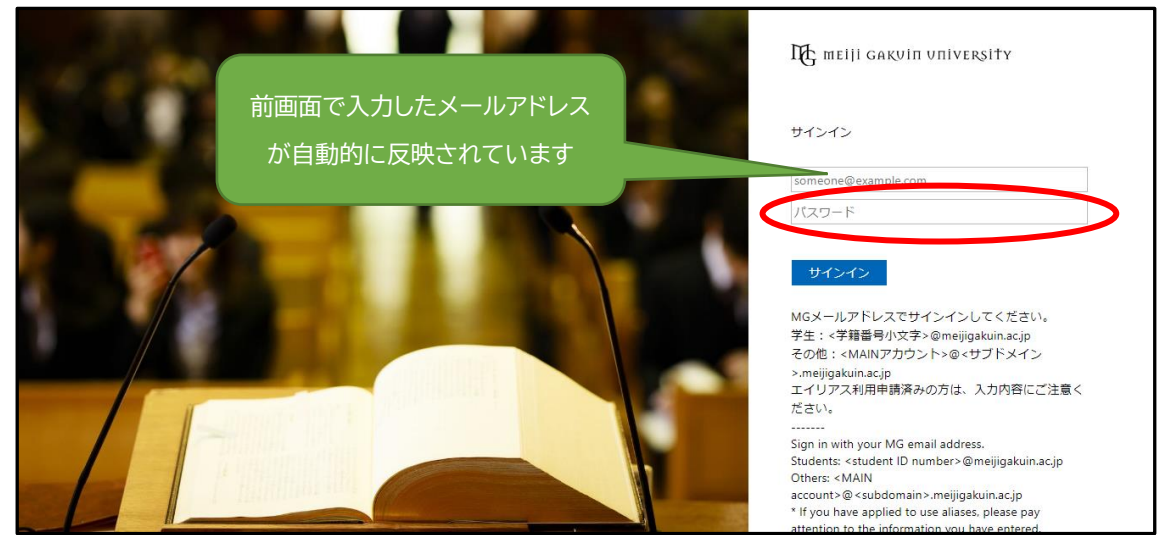

⑦「はい」か「いいえ」を選択します。

| Microsoft                       |
|---------------------------------|
| refuser@mail1.meijigakuin.ac.jp |
| サインインの状態を維持しますか?                |
| これにより、サインインを求められる回数を減らすことができます。 |
| ○ 今後このメッセージを表示しない               |
| いいえはい                           |
|                                 |
|                                 |
|                                 |

⑧「朝日新聞クロスサーチ」にログインできました!

| 朝日新聞クロ<br>tor Libra                                                                                                    | コスサーチ     |             |             |         |          | English | 使い方 ?? | 利用規定 | <b>G</b> ログアウト |
|----------------------------------------------------------------------------------------------------|-----------|-------------|-------------|---------|----------|---------|--------|------|----------------|
| ТОР                                                                                                    |           |             |             |         |          |         |        |      |                |
| 記事 1985~                                                                                                    |           |             | 全てのコンテンツを検索 |         | X Ω 横断検索 |         |        |      |                |
| 縮刷版 ~1999                                                                                                    | ジャンル検索    |             |             |         |          |         |        |      |                |
| キーワード検索                                                                                                    | 記事 1985~  | 縮刷版 ~1999   | 英文ニュース      |         |          |         |        |      |                |
| 日付検索                                                                                                    |           |             |             |         |          |         |        |      |                |
| 全国の地域面                                                                                                    | 最新号(記事テキス | <b>۲</b> ト) | 天声人語・オピニオン  | 時事に強くなる | 就活応援     |         | 政治・国際  | ・経済  |                |
| 戦前の外地版                                                                                                    | 教育・科学・環境  |             | エンタメ        | 文化      | くらし・健康   |         | 人・生き方  | ī    |                |
| 現代用語                                                                                                    | 読書・書評     |             | 人気の企画・長期連載  | スポーツ    | 社会・話題    |         | 全国ふるさ  | と記事  |                |
| 英文ニュース                                                                                                    | 朝日新聞デジタル独 | 由自記事        | よみがな付きの記事   |         |          |         |        |      |                |
| 人物                                                                                                    |           |             |             |         |          |         |        |      |                |
| アサヒグラフ                                                                                                    | 最新号(記事テキ  | スト)         |             |         |          |         |        |      |                |
| 朝日新聞クロスサーチとは   著作権について   利用環境   アクセシビリティー<br>本サイトに掲載の記事・写真尊の屋鮒転載を茶じます。すべての内国は日本の著作権法進びに国際条約により保護されています。<br>Copyright (c) The Asahi Shimbun Company. All rights reserved. No reproduction or republication without written permission. / 普隆ver.10.37 |           |             |             |         |          |         |        |      |                |

⑨ 利用を終了する際は、必ずログアウトしてブラウザを閉じてください。

【問い合わせ先】 明治学院大学 白金図書館 利用サービス・電子情報課 <u>unyou@mguad.meijigakuin.ac.jp</u> 横浜図書館 利用サービス・電子情報課 yokoun@mguad.meijigakuin.ac.jp